## Instructions for Activists

Make sure you are signed into Office 365 - Go to https://www.office.com/login and sign in using your @amnesty.org.uk email address and password. You will need to confirm identity using Multi-factor authentication.

| Sign in                  |                 |      |
|--------------------------|-----------------|------|
| Email address, phone     | number or Skype |      |
| No account? Create one!  |                 |      |
| Can't access your accoun | 12              |      |
|                          | Back            | Next |
|                          |                 |      |

Once you are signed in, open the receipt submission form using this link: https://forms.office.com/e/geHz71SSvn

|   | AIUK Activist Receipt Uploads                                                                                                    | -         |
|---|----------------------------------------------------------------------------------------------------|-----------|
| 1 | Hi, Stuart. When you submit this form, the owner will see your name and email address.<br>* Required                                                                                                    |           |
|   | 1. Which activist structure are you part of?                                                                                                    |           |
|   | Select your answer V                                                                                                    |           |
|   | 2. Reason for this expenditure                                                                                                    |           |
|   | Enter your answer                                                                                                    |           |
| l | 3. Amount *                                                                                                    |           |
|   | The value must be a number                                                                                                    |           |
|   | 4. Date of expediture                                                                                                    |           |
|   | Please input date (dd/MM/yyyy)                                                                                                    | Ø         |
|   | 5. Attach receipt below<br>(Non-anonymous question()) *                                                                                                    |           |
|   | T Upload file File number limit 1: Single file size limit 1048. Altived file types: PDP, image                                                                                                    |           |
|   | Submit                                                                                                    |           |
|   | Microsoft 365                                                                                                    |           |
|   | This content is created by the owner of the form. The data you subwit will be sent to the form awine. Messadh is not responsible<br>priving or security practices at its calament, instable gives of this fram owner. Never give out your peasivest.<br>Microsoft Farins (AF-Nevers) anvegs, quizzes and parts <u>Create any creat term</u><br>Privacy and conducting Terms of use | : for the |

There is a 'splash page' explaining the function of the form. Click 'Start Now' to continue.

Fill out the form, selecting the Activist Structure you are part of (e.g. Country Coordinators), the reason for your expenditure, the amount spent and the date you made the purchase. For the final step, click the upload button to attach your receipt. Receipts can be in any common image format (e.g. JPG or PNG) or PDF. Only one file may be uploaded per form entry.

You don't need to add anything about your identity - the form will pick that up from your login.

Once the file has been uploaded (you will see a progress bar as it processes) you can click Submit. You should see a screen saying "Your response has been successfully recorded."

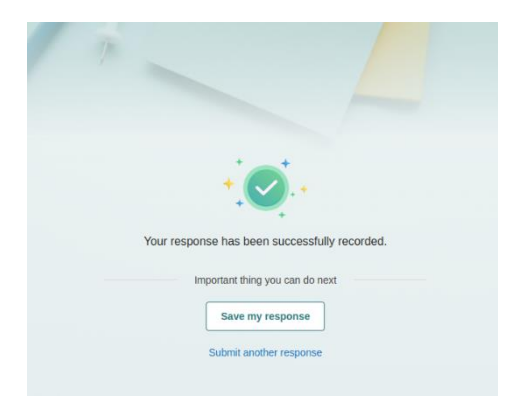

There is no need to click 'Save My Response'. If you have more than one receipts to declare, click 'Submit another response'